O DE | EN

Daimler Truck Supplier Portal

# DAIMLER TRUCK

EINKAUF / ZUSAMMENARBEIT / NACHHALTIGKEIT / SUPPORT

Anmelden & Q

## Willkommen im Daimler Truck Supplier Portal

**Registrierung - Supplier Portal (einmalig je Lieferantennummer)** Ihr DTAG-Einkäufer löst Einladungslink via SDB aus

→ Kein Link erhalten, Lieferant kontaktiert = support supplier-portal@daimlertruck.com o. <u>Telefon</u>

▲ Mindestens zwei Person als Portal Manager benennen (4-Augen-Prinzip), Anzahl nicht begrenzt

Erforderliche Daten: Lieferantennr. + Name + Vorname + E-Mail + Telefon + Stellenbezeichnung

#### Login Verifizierung/Verknüpfung (einmalig pro User):

- ▲ E-Mail-Adresse mit einem Klick verifizieren (User für eine Lieferantennummer tätig)
- A E-Mail mit zwei Klicks verknüpfen (User für mehrere Lieferantennummer tätig)

### Zugriff auf WBV-Applikation/JBB-Funktion (einmalig pro User)

- ▲ Anmelden im Daimler Truck Supplier Portal
- ▲ Auf Startseite "Neue Applikation beantragen, klicken, in Suchleiste WBV eingeben
- ▲ Auf "Zugriff beantragen" klicken, Ihr Portal Manager bestätigt via Alice

#### Portal Manager Verwaltung

- ▲ <u>Neue Mitarbeiter als Benutzer hinzufügen</u>
- ▲ <u>Neue Mitarbeiter oder Zugriffe auf WBV-Applikation genehmigen</u>

#### Bereits User und Portal Manager werden

- ▲ Klicken auf "Mein Profil" + "Als Portal Manager bewerben"
  - → Bisheriger Portal Manager genehmigt

#### FAQ

🔺 Antworten auf gängige Fragen

## Lieferantenanleitung SP/WBV/JBB

Daimler Truck

3